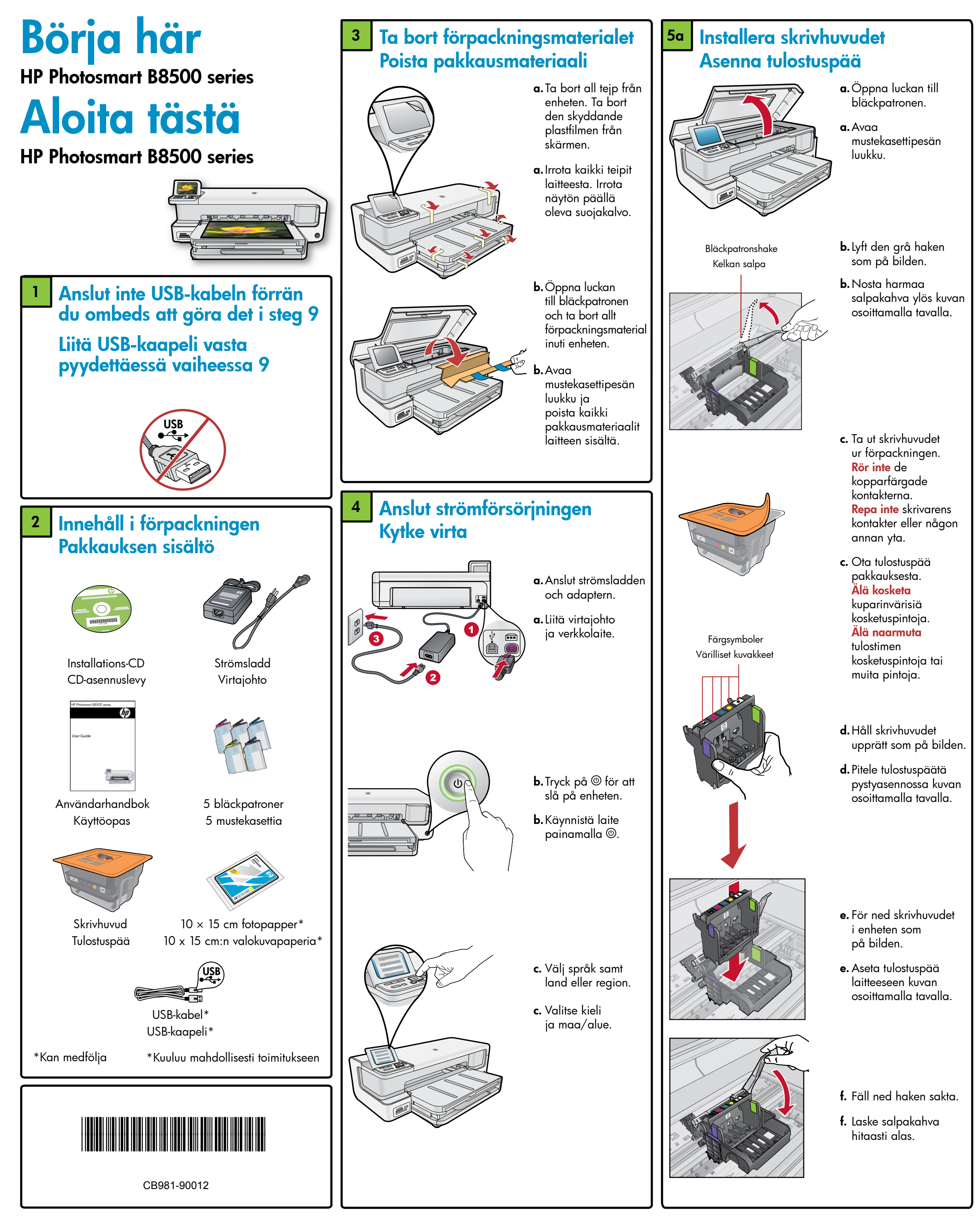

## 5b Sätt i bläckpatronerna Asenna mustekasetit

**Viktigt!** Du måste slutföra steg 5a (i föregående kolumn) innan du sätter i bläckpatronerna.

TÄRKEÄÄ: Vaihe 5a (edellisessä sarakkeessa) on suoritettava loppuun ennen mustekasettien asentamista.

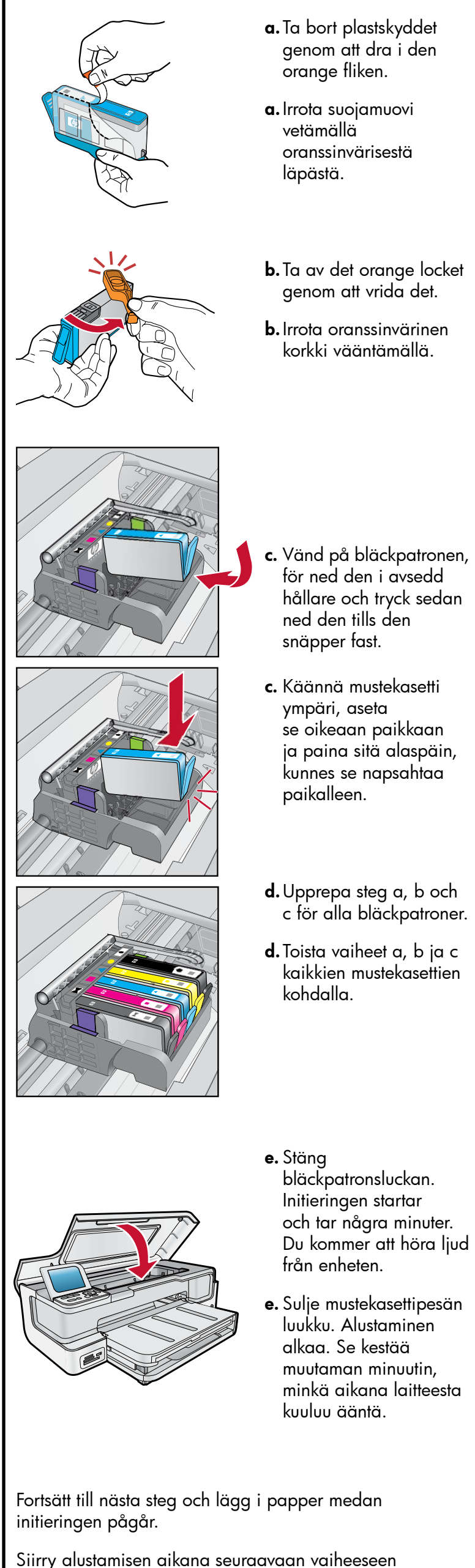

ja lisää paperia.

# 6 Lägg i papper Lisää paperia

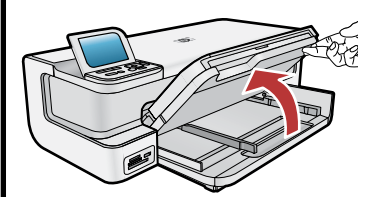

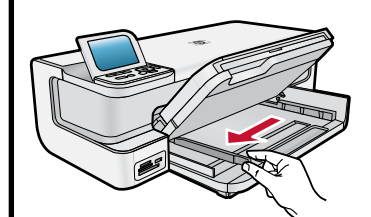

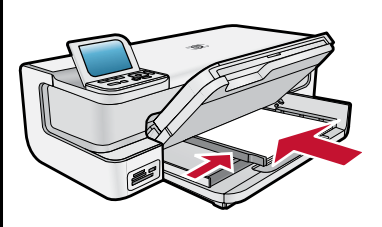

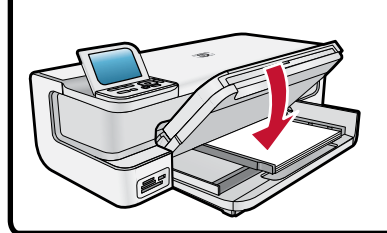

- **a.** Fäll upp utmatnings- och fotofacket på samma gång.
- a. Nosta tulostusja valokuvalokerot yhdessä ylös.
- **b.** Skjut pappersledaren för bredd åt vänster.
- **b.** Siirrä paperin leveysohjain vasemmalle.
- c. Lägg i vanligt vitt papper i huvudfacket och justera pappersledaren.
- c. Aseta päälokeroon
  tavallista valkoista
  paperia ja siirrä paperin
  leveysohjain paperia
  vasten.
- **d.** Fäll ned foto- och utmatningsfacket på samma gång.
- **d.** Laske tulostusja valokuvalokerot yhdessä alas.

### 7 Lägg i fotopapper Lisää valokuvapaperia

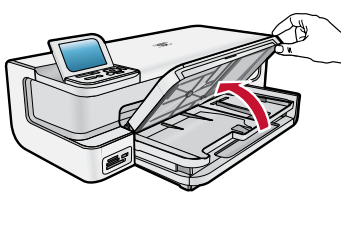

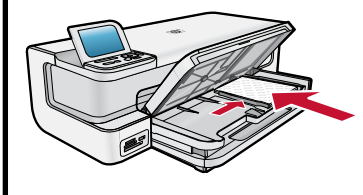

- **a.** Fäll upp utmatningsfacket.
- **a.**Nosta tulostuslokero ylös.
- Fyll på fotopapper med den blanka sidan nedåt i fotofacket. Skjut pappersledaren mot fotopapperet.
- Lisää valokuvapaperia valokuvalokeroon kiiltävä puoli alaspäin. Siirrä paperin leveysohjain valokuvapaperia vasten.
- c. Fäll ned utmatningsfacket helt.
- **c.** Laske tulostuslokero kokonaan alas.
- **d.** Dra ut förlängningen till facket och lyft upp pappersfångaren.
- d. Vedä lokeron jatke ulos ja nosta paperipidike ylös.

## 8 Skriv ut en justeringssida Tulosta kohdistussivu

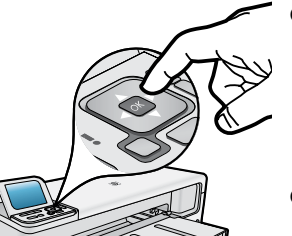

- a. Skriv ut en justeringssida genom att trycka på OK när initieringen är klar. Det kan ta några minuter.
- a. Tulosta kohdistussivu painamalla
  OK. Tämä voi kestää muutaman minuutin.
- **b.** När sidan har skrivits ut är justeringen klar. Tryck på **OK**.
- b. Kun kohdistussivu on tulostettu, kohdistus on valmis. Paina OK.

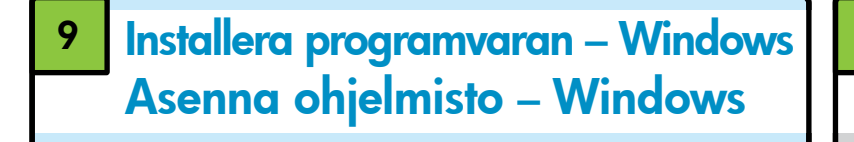

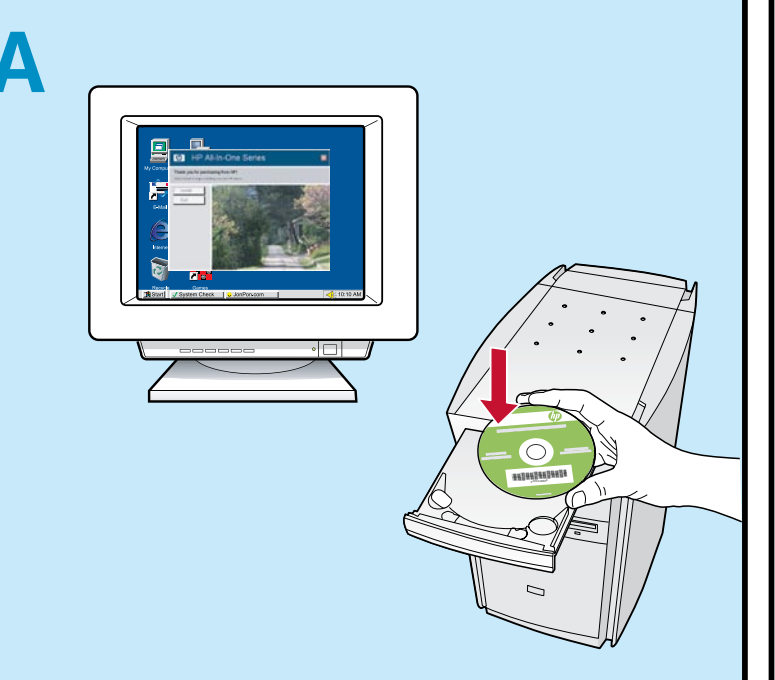

**Obs!** Anslut inte USB-kabeln förrän du ombeds att göra det.

a. Starta datorn, logga in om det behövs och vänta tills skrivbordet visas. Sätt i CD:n och följ anvisningarna på skärmen.

**Viktigt!** Om startbilden inte visas dubbelklickar du på **Den här datorn**, **CD-ROM**-ikonen med HP-logotypen och sedan på **setup.exe**.

HUOMAA: Liitä USB-kaapeli vasta pyydettäessä.

 a. Käynnistä tietokone, kirjaudu tarvittaessa sisään ja odota, että työpöytä tulee näyttöön. Aseta CD-levy tietokoneeseen ja noudata näyttöön tulevia ohjeita.
 TÄRKEÄÄ: Jos aloitusikkuna ei tule näyttöön, kaksoisnapsauta Oma tietokone kuvaketta, kaksoisnapsauta CD-ROM-kuvaketta, jossa on HP-logo, ja kaksoisnapsauta sitten setup.exe-kuvaketta.

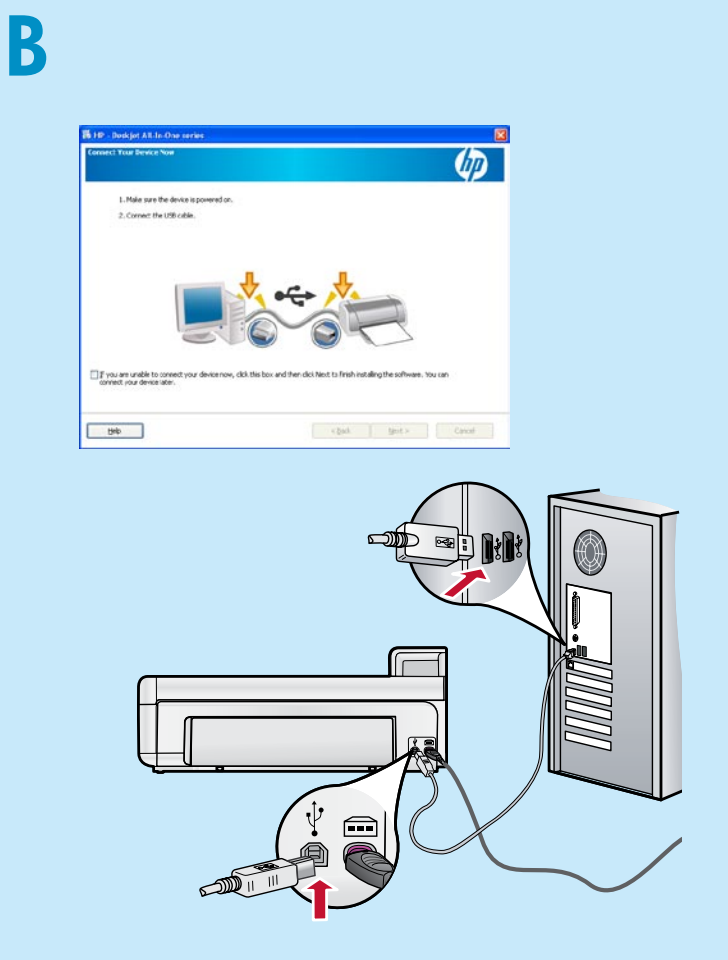

**Viktigt!** Köp en USB-kabel separat om ingen medföljer. **b.** Anslut USB-kabeln till porten på baksidan

av HP-enheten när du uppmanas till det och därefter till valfri USB-port på datorn. Installera programmet genom att följa anvisningarna på skärmen.

TÄRKEÄÄ: Osta USB-kaapeli erikseen, jos se ei kuulu toimitukseen.

b. Kun USB-kehote tulee näyttöön, kytke USB-kaapeli HP laitteen takana olevaan porttiin ja tietokoneen vapaaseen USB-porttiin. Asenna ohjelmisto noudattamalla näyttöön tulevia ohjeita.

## 9 Installera programvaran – Mac Asenna ohjelmisto – Mac

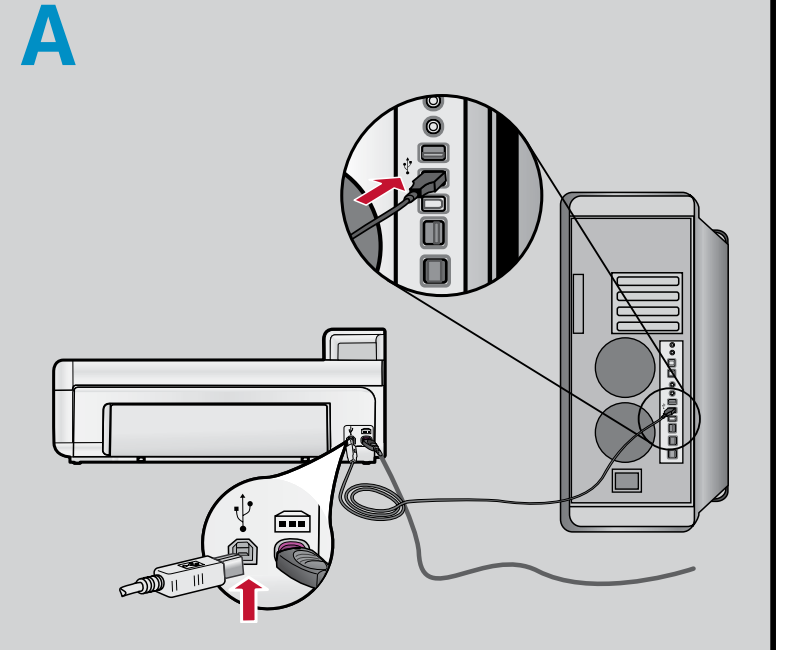

Viktigt! Köp en USB-kabel separat om ingen medföljer. a. Anslut USB-kabeln till porten på baksidan av HP-enheten och därefter till valfri USB-port på datorn.

**TÄRKEÄÄ:** Osta USB-kaapeli erikseen, jos se ei kuulu toimitukseen.

**a.** Kytke USB-kaapeli HP laitteen takana olevaan porttiin ja tietokoneen vapaaseen USB-porttiin.

# Testa funktionerna Tutustu laitteen toimintoihin

När programmet HP Photosmart är installerat på datorn kan du prova någon av funktionerna med HP-enheten.

Tietokoneeseen on nyt asennettu HP Photosmart -ohjelmisto, joten voit kokeilla mitä tahansa HP-laitteen toimintoa.

# Skriva ut ett foto från ett minneskort Tulosta valokuva muistikortilta

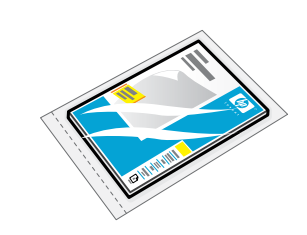

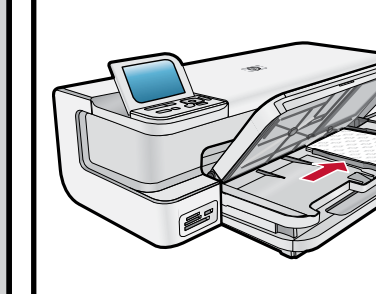

 a. Lägg i fotopapper i fotofacket om du inte redan har gjort det.

Jos et ole vielä lisännyt valokuvapaperia valokuvalokeroon, tee se nyt.

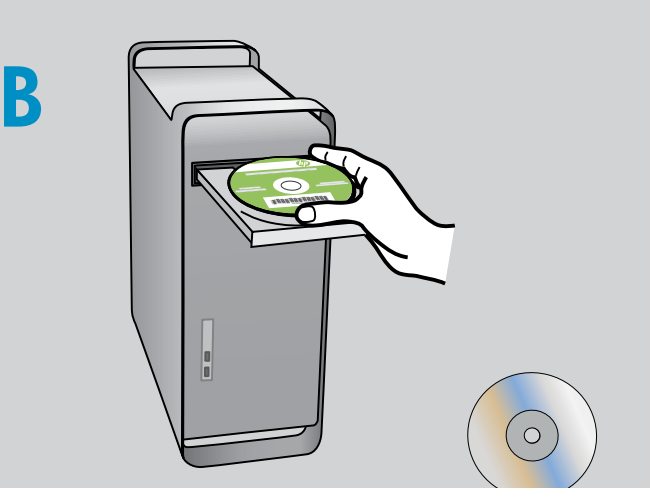

HP\_B8500\_Series

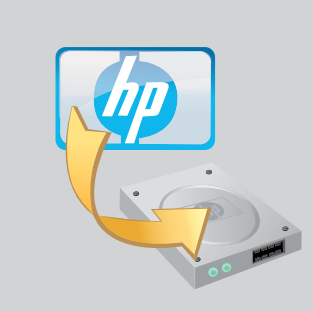

- **b.**Sätt in CD:n.
- **c.** Dubbelklicka på **HP Installer**-ikonen. Följ anvisningarna på skärmen.
- d. Följ anvisningarna i fönstret Setup Assistant (Inställningsassistenten).

**b.** Aseta CD-levy asemaan.

- c. Kaksoisosoita HP Installer -symbolia. Noudata näyttöön tulevia ohjeita.
- **d.** Suorita **Setup Assistant** (Käyttöönottoapuri) -ikkunassa esitetyt vaiheet.

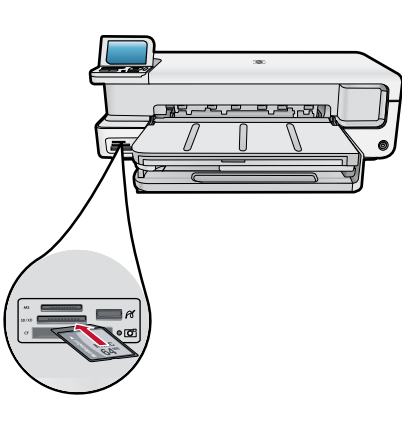

OK to select

- b. Sätt i minneskortet i avsett minneskortsfack på HP-enheten.
- **b.** Aseta muistikortti HP-laitteen sitä vastaavaan muistikorttipaikkaan.
- c. Visa fotot du vill skriva ut genom att trycka på pilknapparna och tryck sedan på OK.
- **c.** Näytä tulostettava valokuva nuolinäppäimillä ja valitse **OK**.
- d. Skriv ut fotot genom att trycka på knappen
   Skriv ut foton på kontrollpanelen.
- d. Tulosta valokuva painamalla ohjauspaneelissa olevaa Tulosta valokuvat -painiketta

### Felsökning Vianmääritys

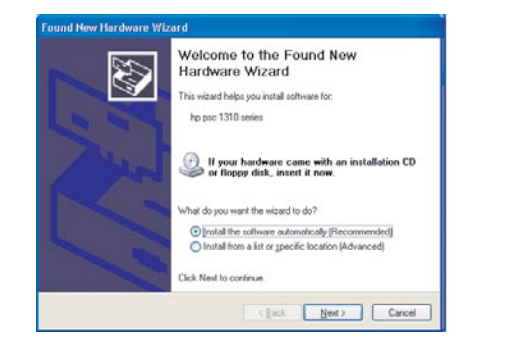

**Problem:** (Endast Windows) Guiden **Lägg till** maskinvara visas. Åtgärd: Stäng alla fönster. Koppla ur USB-kabeln

och sätt i den gröna CD:n med HP-programvara igen.

**Ongelma:** (Vain Windows) **Microsoftin Lisää laite** -ikkuna tulee näyttöön.

**Toimenpide:** Sulje kaikki ikkunat. Irrota USB-kaapeli ja aseta sitten HP:n vihreä CD-ohjelmistolevy uudelleen tietokoneeseen.

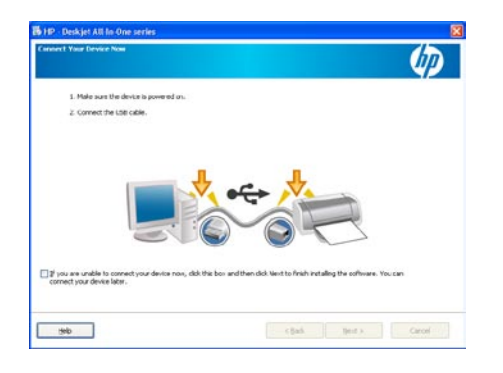

**Problem:** (Endast Windows) Ingen uppmaning om att ansluta USB-kabeln visades.

**Åtgärd:** Stäng alla fönster. Ta ut den gröna CD:n med HP-programvara och sätt i den igen.

**Ongelma:** (Vain Windows) Näyttöön ei tule ikkunaa, jossa kehotetaan liittämään USB-kaapeli. **Toimenpide:** Sulje kaikki ikkunat. Poista HP:n vihreä CD-ohjelmistolevy tietokoneesta ja aseta se sitten uudelleen tietokoneeseen.

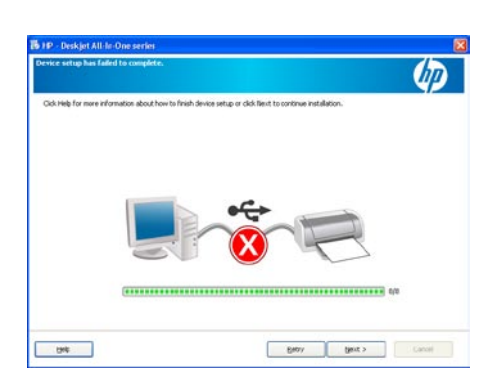

**Problem:** (Endast Windows) Ett meddelande om att **installationen av enheten misslyckades** visas. **Åtgärd:** Dra ut sladden till enheten och sätt i den igen. Kontrollera alla anslutningar. Kontrollera att USB-kabeln är ansluten till datorn. Anslut inte USB-kabeln till ett tangentbord eller en USB-hubb utan strömförsörjning.

**Ongelma:** (Vain Windows) Näyttöön tulee **Device Setup Has Failed To Complete** (Laitteen asentaminen ei onnistu) -ikkuna.

**Toimenpide:** Irrota laitteen virtajohto ja kytke se uudelleen. Tarkista kaikki liitännät. Tarkista, että USB-kaapeli on liitetty tietokoneeseen. Älä liitä USBkaapelia näppäimistöön tai USB-keskittimeen, jolla ei ole omaa virtalähdettä.

# Använda HP-programvaran Käytä HP:n ohjelmistoa

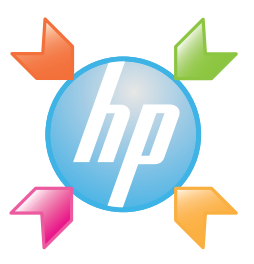

**Windows:** Du har tillgång till många av enhetens och programvarans funktioner via HP Lösningscenter, t.ex. enhetsstatus, inställningar, beställning av förbrukningsvaror och hjälp.

**Windows:** HP:n ratkaisukeskuksessa voit käyttää monia HP-laitteen ja -ohjelmiston ominaisuuksia, muun muassa tarkastella laitteen tilaa, määrittää asetuksia, tilata tarvikkeita ja lukea ohjetta.

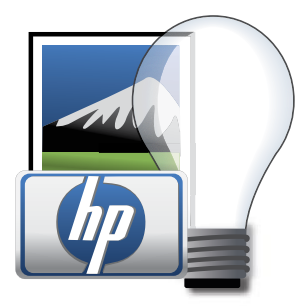

**Mac:** Med HP Photosmart Studio kan du ordna, hantera och redigera bilder och videoklipp.

**Mac:** HP Photosmart Studion avulla voit järjestellä, hallita ja muokata kuvia ja videoita.

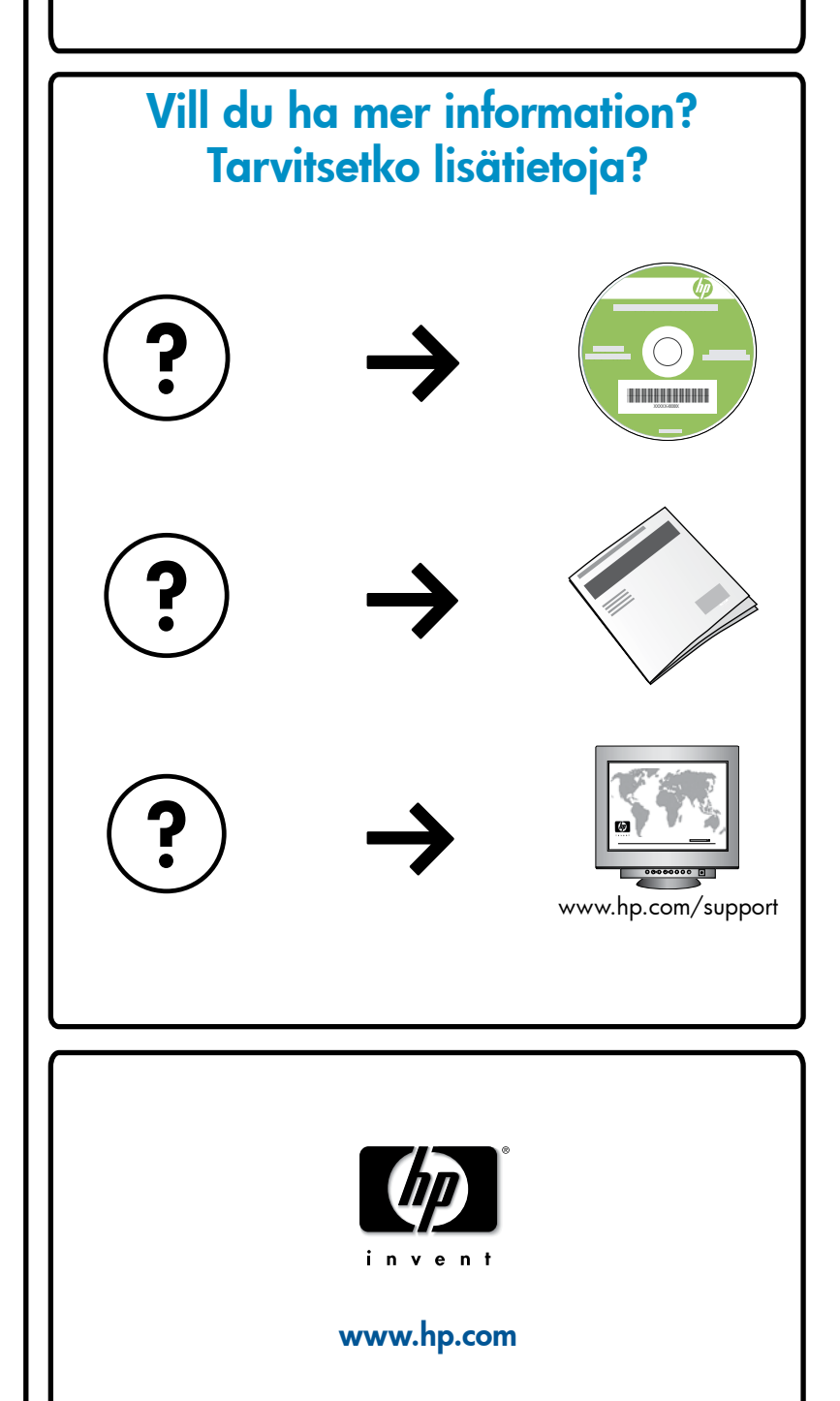

Printed in [country] - English

© 2008 Hewlett-Packard Development Company, L.P.